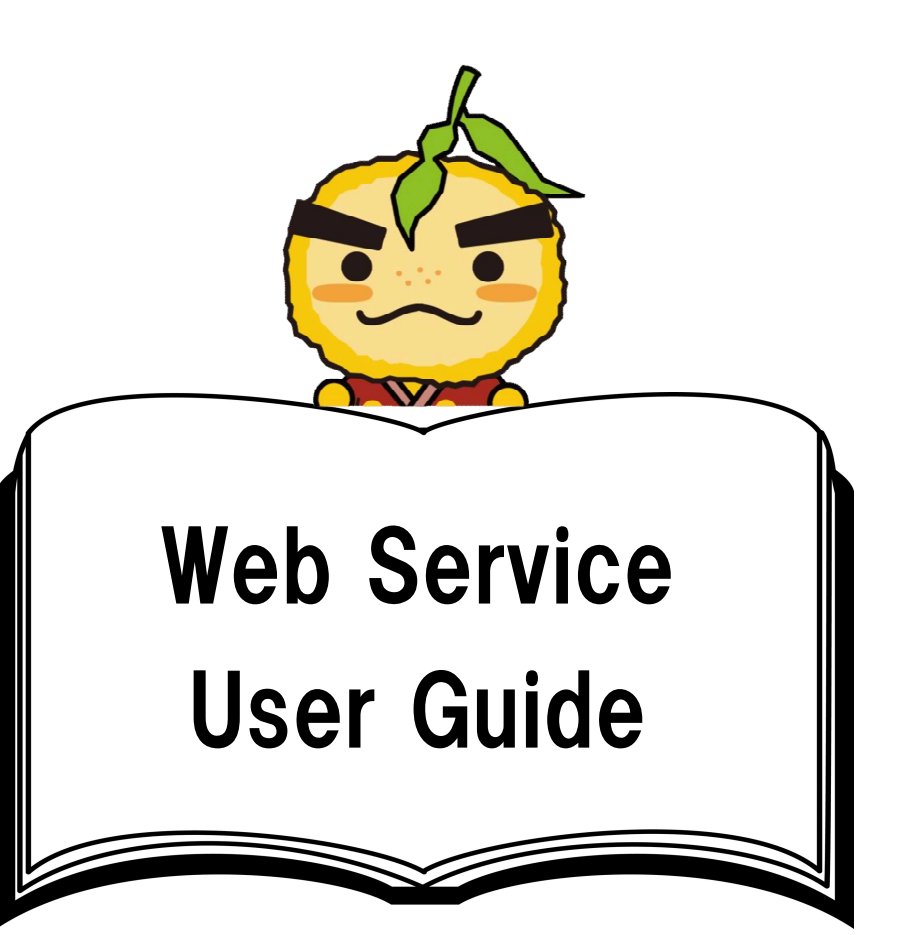

Web Service features \*Detailed instructions will follow

- 1. Book Reservation
- 2. Check Loan and Reservation Status 5. New Book Notification Emails
- 3. Cancel a Reservation

- 4. Renew Lending Period
- 6. Search the Library Catalog

## Who can use this service?

Library Card Holders (Living, working or studying in Minoh)

## How to access the Web

PC Link https://www.city.minoh.lg.jp/library/

For Smartphones

Use your Smartphone camera to scan the QR code:

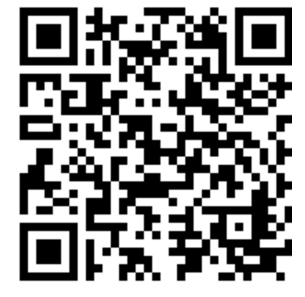

### For Computers

### ①Go to the City Library website

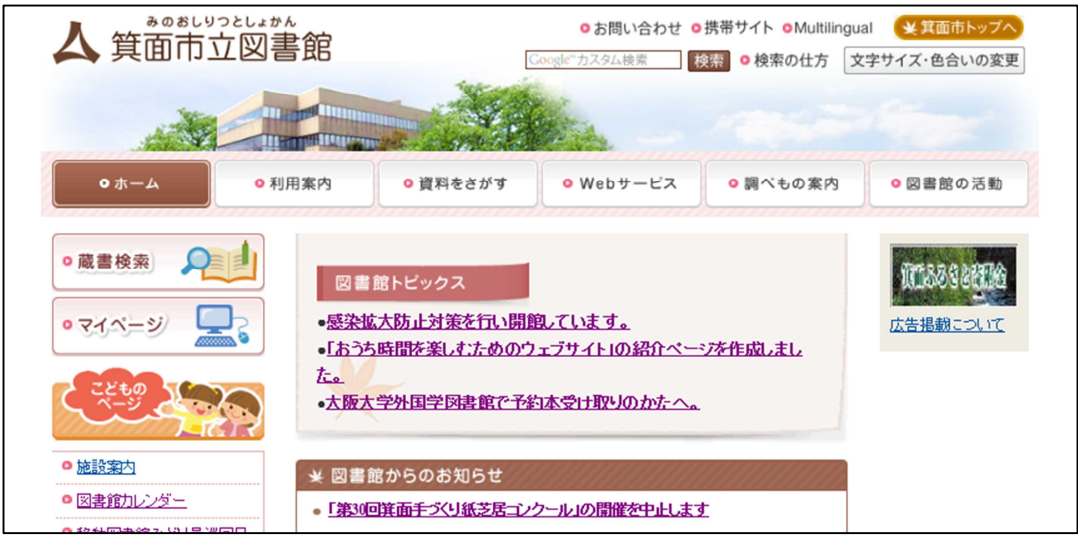

## ②Click "My Page" (マイページ)

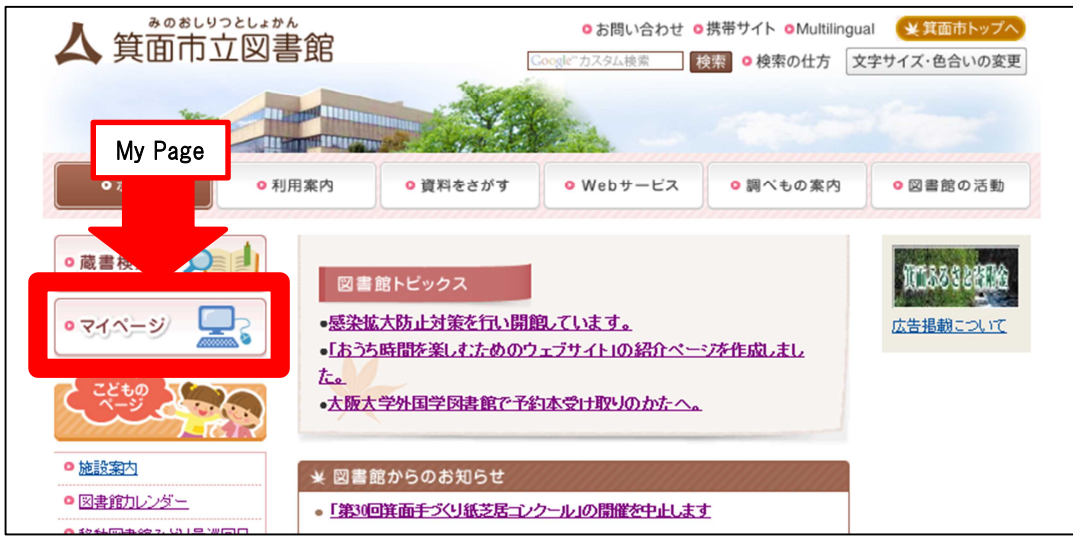

## (3) This will open the Web Service page.

| 合 箕面市立図書館 資料検索 → 各種一覧・その他 →                   | 利用者のページ 🔹     |          | □ ログアウトしています         | ヺ予約カ−ト(0件)     | 8 - |
|-----------------------------------------------|---------------|----------|----------------------|----------------|-----|
|                                               |               | 配色 8     | 謎 CUD モード 大人 こども Eng | ish 文字の大きさ 小 『 | 抱大  |
| いのでは、「「」の「」の「」の「」の「」の「」の「」の「」の「」の「」の「」の「」の「」の | マイベージ(利用状況確認) | 図書館カレンダー | が着案内                 |                |     |
| 1<br>2<br>3<br>貧出の多い本                         |               | おすすめの本   | 雑誌タイトル一覧             |                |     |
| バスワード発行                                       | レファレンス事例検索    | 新着案内メール  |                      |                |     |
|                                               |               |          |                      |                |     |

# How to set your password

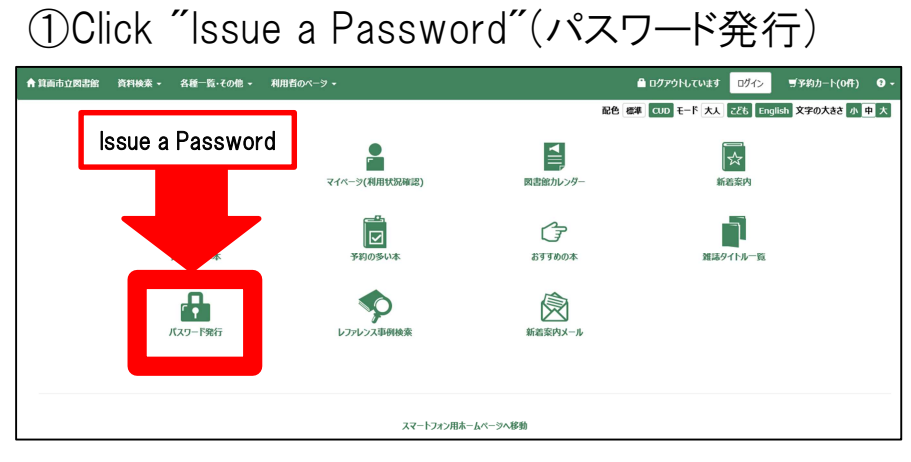

②Enter your Library Card number and Phone number, select your Date <u>of Birth from the drop-down menu, and pres</u>s the Submit (送信) button.

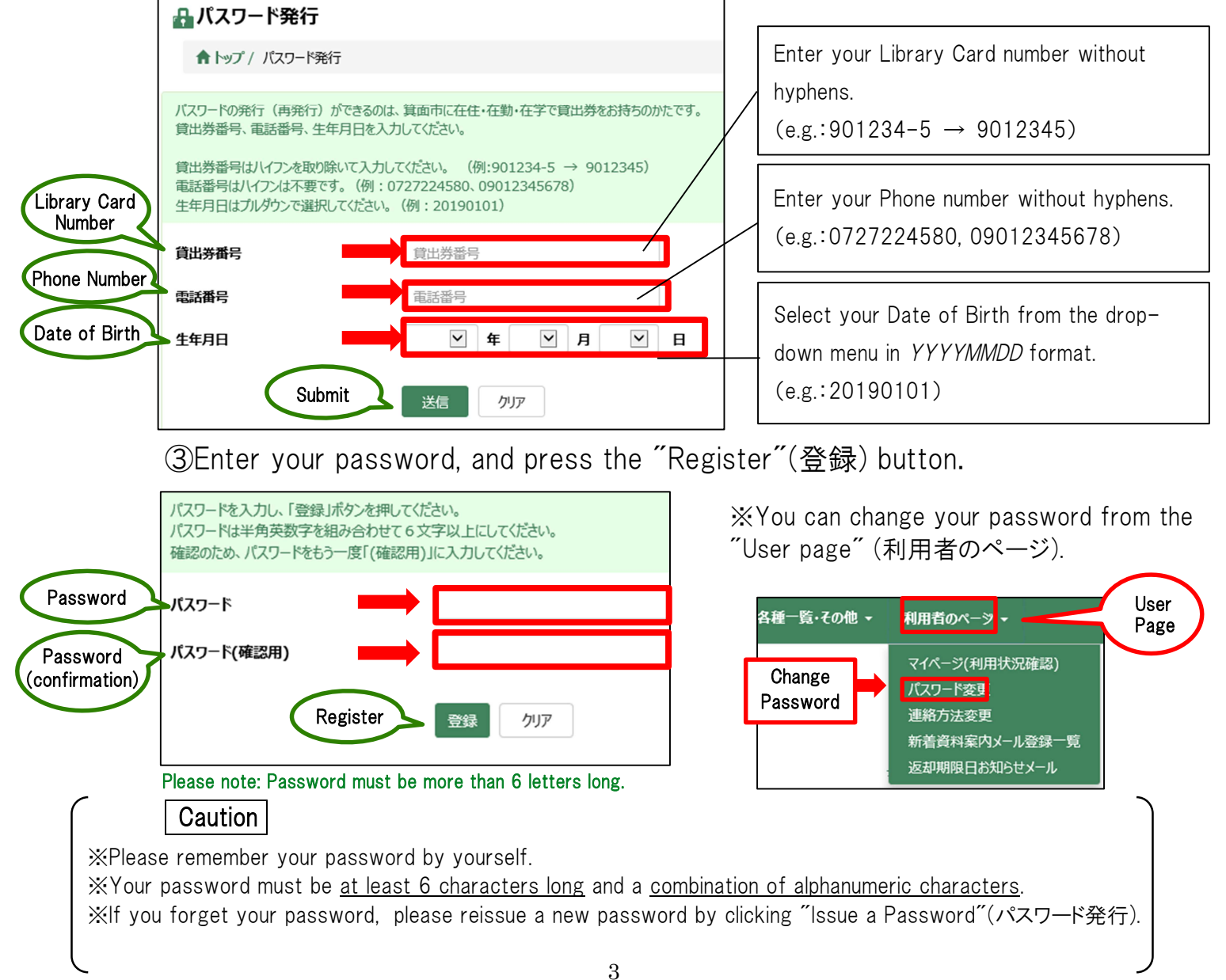

# How to access the Web Service features

- 1. Book Reservation (Catalog Search)
- 2. Check Loan Status
- 3. Renew Lending Period

- 4. Check Reservation Status
- 5. New Book Notification Emails

### 1. Book Reservation (Catalog Search)

 $\cdot$  You can reserve <u>up to ten items</u> total per person. (ten items total regardless of reservation method i.e. at the counter, via fax, phone or web)

- ·For multiple volumes of a series, you can reserve the series in order by selecting "Specific Series Reservation"(シリーズ予約指定).
- Please register your e-mail address to be notified when your reserved items are available. If you don't register, you can check the reservation status on the website.
  You have one week from the notification date to pick up your reserved items.

①Click on "Simple Search"(簡易検索) to search for the item you want to reserve.

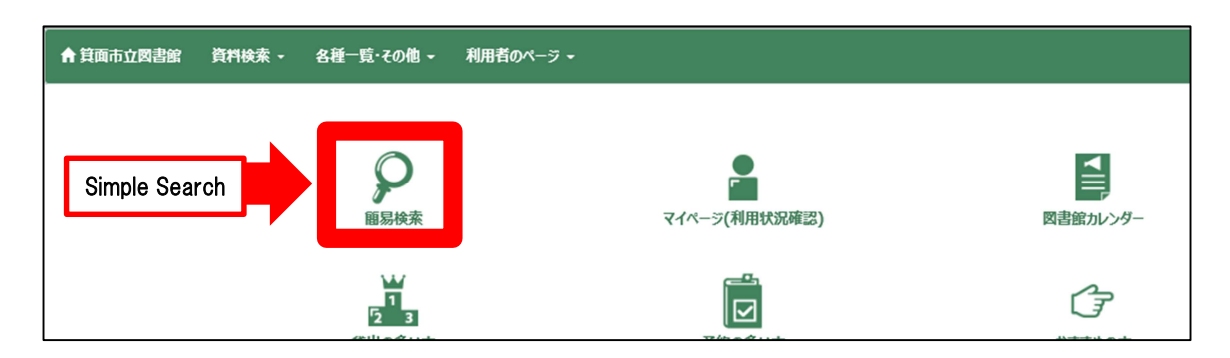

②For example, when searching "Higashino Keigo"(東野圭吾):

| 検索するキーワードを入力してください。                                        |
|------------------------------------------------------------|
| 検索条件 ☑ 入力補助機能を利用する < 入力した文字に関連する語句を予測し、表示する機能>             |
| All 全て<br>東野圭吾 Higashino Keigo<br>AND ✓                    |
| Author <sup>₿</sup> <sup>4</sup> <sup>4</sup> <sup>4</sup> |
| Publisher 出版者                                              |
| Search 検索 クリア                                              |

③ Click on the item you want to reserve from the search results, e.g. "The Camphorwood Custodian" (クスノキの番人).

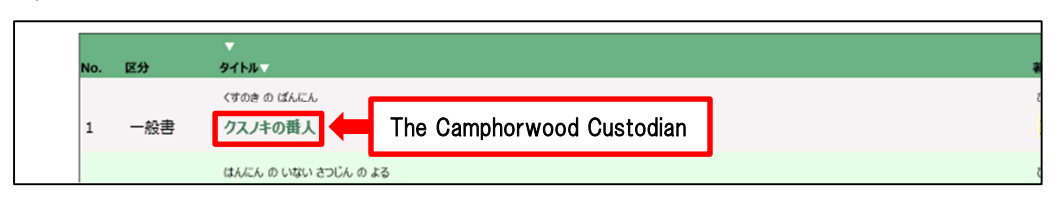

#### ④ Click on the "Reservation Cart"(予約カートへ).

| タイトル       | クスノキの番人 クスノキ ノ パンニン<br>THE CAMPHORWOOD CUSTODIAN | Reservation Cart                        | ● 予約カートへ              |
|------------|--------------------------------------------------|-----------------------------------------|-----------------------|
| 苔者         | <mark>東野圭吾</mark> /著 ヒガシノ,ケイゴ                    |                                         | ○ 今度読みたい本             |
| 出版者        | 東京 実業之日本社                                        |                                         | Deske te wood word ti |
| 出版年        | 2020.3                                           |                                         | BOOKS to read next th |
| 形態事項       | 451p 19cm                                        |                                         |                       |
| ISBN       | 978-4-408-53756-6                                | A B B B B B B B B B B B B B B B B B B B |                       |
| 価格         | (本体価格 ¥1800)                                     | ******                                  |                       |
| NDC9(NDC8) | 913.6 (913.6)                                    |                                         |                       |

If you have already reached your reservation limit (ten items), you can select <u>\* Books to read next time</u> (今度読みたい本) to save other items. Once registration is complete, you can access this via your My Page under "Books to read next time"(今度読みたい本).

⑤Select "Preferred Pick-up Library Location"(受取希望館) or "Contact Method" (連絡方法) then click "Register"(登録する).

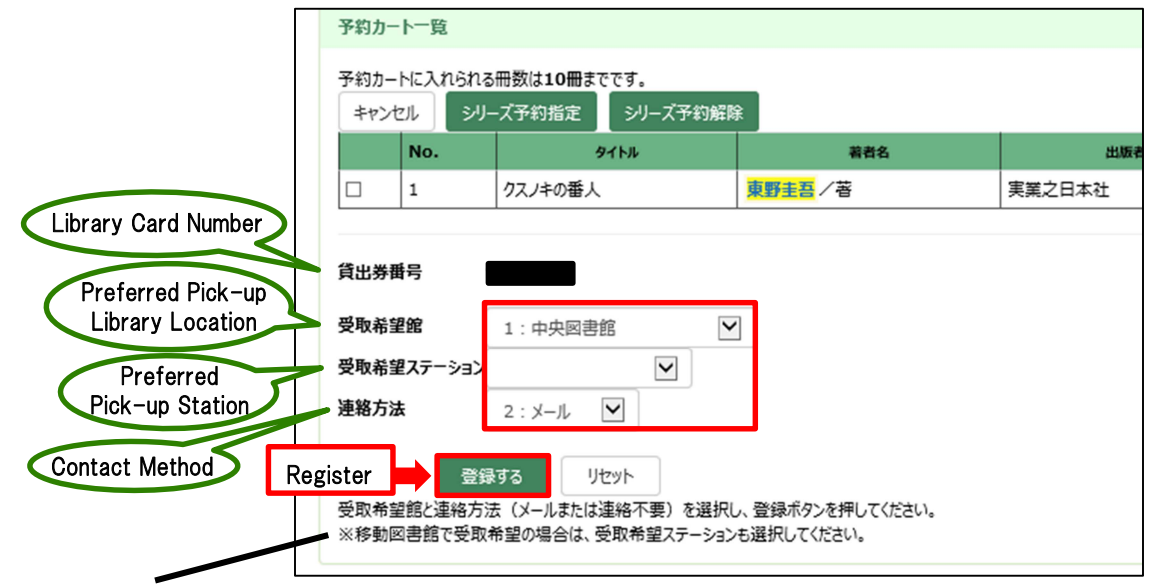

<sup>\*</sup>If you want to receive books via the Mobile Library, select "Preferred Pick-up Station"

| 1     クスノキの番人     東野圭吾/著     実業之日本社 2020.3     209人       賞出券番号 |       |  |  |  |  |
|-----------------------------------------------------------------|-------|--|--|--|--|
| 貸出券番号                                                           |       |  |  |  |  |
| 貸出券番号 · · · · · · · · · · · · · · · · · · ·                     |       |  |  |  |  |
| 見山分画与                                                           |       |  |  |  |  |
|                                                                 |       |  |  |  |  |
| 安和希望館                                                           | 中央図書館 |  |  |  |  |
| 連絡方法メール                                                         | メール   |  |  |  |  |

#### ⑥Check the contents and, if no problems, click Reserve (予約する).

#### ⑦This completes the Reservation process.

| 予約の受付 | を完了しました。         |            |               |       |      |  |  |  |
|-------|------------------|------------|---------------|-------|------|--|--|--|
| No.   | <del>ያ</del> ኅኑル | 著者名        | 出版者           | 予約者数  | シリーズ |  |  |  |
| 1     | クスノキの番人          | 東野圭吾<br>/著 | 実業之日本社 2020.3 | 210人  |      |  |  |  |
|       |                  |            |               |       |      |  |  |  |
| 貸出券番  | 号                |            |               |       |      |  |  |  |
| 受取希望館 |                  |            | 中央図書館         | 中央図書館 |      |  |  |  |
| 連絡方法  |                  |            |               | メール   |      |  |  |  |

#### %The following can be checked from "My Page" (Usage status)

- 2. Check Loan Status
- 3. Renew Lending Period

Check Loan Status : By clicking the "Loan" (貸出) tab, you can view your borrowed items (including title, return due date, etc.).

| ジ(利用状況確認)                                  |     |            |  |         |      |            |            |         |
|--------------------------------------------|-----|------------|--|---------|------|------------|------------|---------|
|                                            |     |            |  |         |      |            |            |         |
| 貸出 3 予約 4 今度読みたい本                          | 0   |            |  |         |      |            |            |         |
| ★     ──────────────────────────────────── |     |            |  |         |      |            | ate        |         |
|                                            | No. | 91ha       |  | 請求記号    | 育出館▼ | 段出日△▽      | 返却期限日本マ    | 貸出延長    |
|                                            | 1   |            |  | 379.9// | 中央   | 2020/06/19 | 2020/07/03 | 延長できません |
|                                            |     | プ利何5あり<br> |  |         |      |            |            |         |
|                                            | 2   |            |  | 318.5// | 中央   | 2020/06/19 | 2020/07/03 | 延長      |
|                                            |     |            |  |         |      |            |            |         |

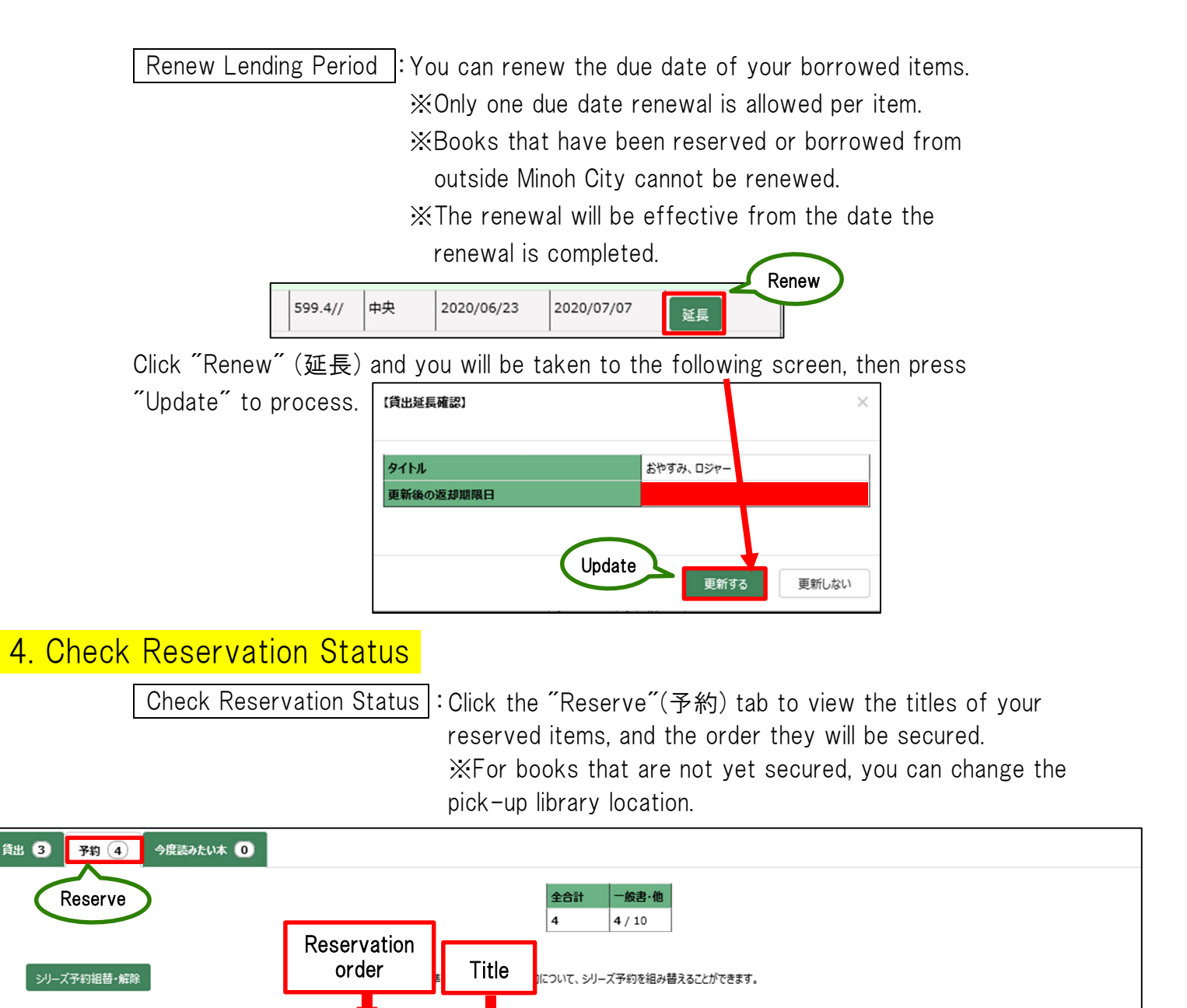

Press "Cancel" (解除する) to complete the cancellation.

the desired pick-up library location. Click "Reservation can be cancelled"(予約解除可能) and the below page will appear.

7

Cancel Reservations Cancel existing reserved items.

順位 タイトル

予約解除可能 1/1

Reservation can

be cancelled

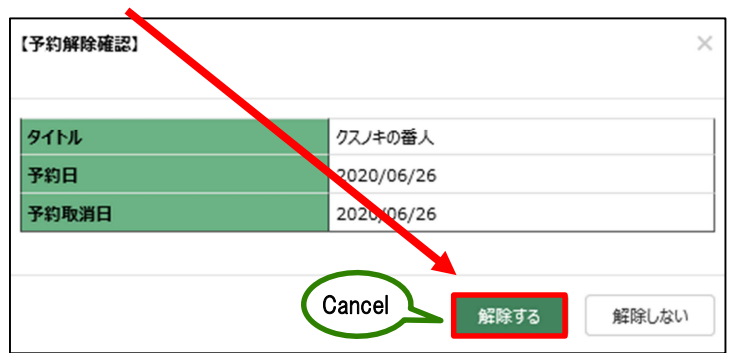

シリーズ予約番号 予約日本マ

\*Secured items cannot be cancelled via the internet. Please contact

2020/04/01

中央

メール

変更

### 5. New Book Notification Emails (registration required)

 $\cdot$  The library sends out emails with information about newly purchased items (including the title, author etc.).

·This email is sent out once a week.

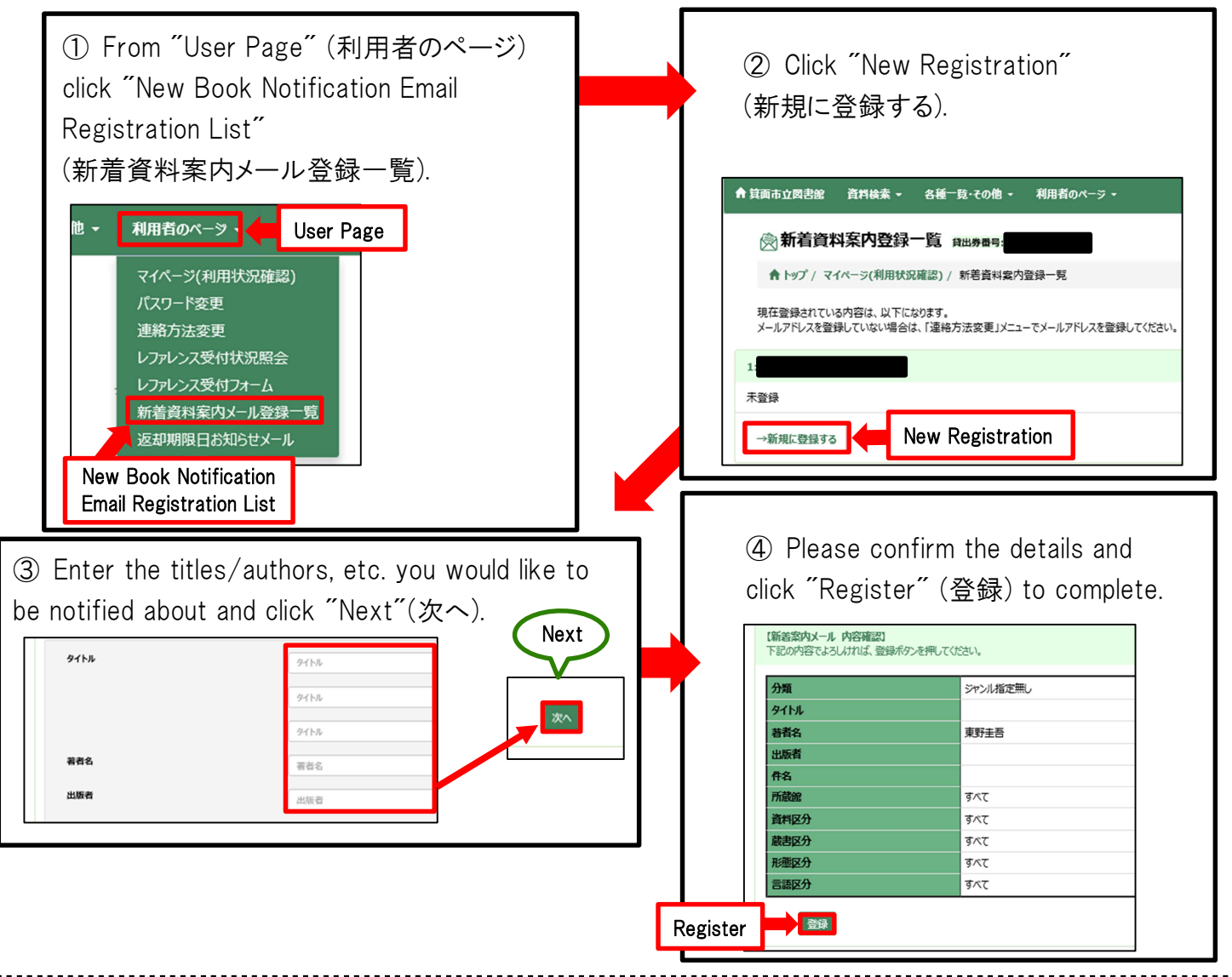

#### Email Notifications

·You can register up to two email addresses (the same content will be sent to each registered address).

After registering your email address, you will be sent a registration confirmation email. Please confirm this.
 If you have registered your email address, you will be emailed when reservations are secured, regardless of the reservation method.

- ·If you have registered your email address, you will be notified by email when items are overdue for return.
- •Please be aware that library emails may be considered as spam depending on your settings and/or provider. To change your settings, please contact your provider directly.
- ·If you are using a cell phone email, please check whether there is a character limit and if it is set up to receive emails.
- ·Please note there may be a time lag for email notifications.
- ·The library email address for sending notifications is <u>cyuuoulib@maple.city.minoh.lg.jp.</u>